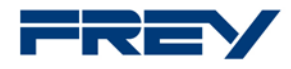

## Download des Online-Updates in QUINCY

Sie finden diese Funktion in der Hauptmenüleiste unter Fragezeichen ? Online-Update holen. Sie haben hier die Möglichkeit, das Online-Update manuell zu starten und eine automatische Erinnerung ein- und auszuschalten. Bitte kontrollieren Sie beim ersten Aufruf der Funktion die mittlere Schaltfläche am unteren Rand des Fensters. Wir empfehlen, die Überprüfung einzuschalten.

| Abbrechen | Überprüfen von Online Updates<br>einschalten | Starten |
|-----------|----------------------------------------------|---------|
|-----------|----------------------------------------------|---------|

Abb. 1 Überprüfung von Online Updates einschalten

Der Onlineupdate-Downloader kontrolliert beim Beenden von QUINCY am Servicearbeitsplatz, ob es ein neueres Release-Update als das bereits Heruntergeladene gibt. Das geschieht in der Regel sehr schnell und wird nur als kurzes Aufflackern des Fensters wahrgenommen. Die Kommunikation zwischen QUINCY und dem Update-Server findet über HTTPS statt.

| Q QUINCY Online Update Download                                                                                            | _  | $\times$ |
|----------------------------------------------------------------------------------------------------|----|----------|
| QUINCY Online Update Download                                                                                              |    |          |
| Download-Umfang wird ermittelt                                                                                             |    |          |
|                                                                                                    |    |          |
|                                                                                                    |    |          |
|                                                                                                    |    |          |
|                                                                                                    |    |          |
|                                                                                                    |    |          |
| PC nach dem Download herunterfahren Abbrechen   Achtung: Nicht gespeicherte Daten gehen möglicherweise verloren! Abbrechen | Do | d        |

Abb. 2 Abholen

Liegt auf dem Update-Server ein neueres Release-Update bereit, wird der Umfang des Updates mit den eventuell schon heruntergeladenen Dateien verglichen und nur die neueren Dateien heruntergeladen.

Sie haben hier die Möglichkeit, den PC nach dem Downloadvorgang automatisch herunterfahren zu lassen. Bitte setzten Sie dafür das Häkchen bei PC nach dem Download herunterfahren. Der Vorgang wird ca. 60 Sekunden nach dem Abschluss des Downloads gestartet.

Siehe Abb. nächste Seite

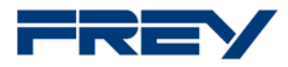

| - 🗆 X         |
|---------------|
|               |
|               |
|               |
|               |
|               |
|               |
|               |
|               |
|               |
| chen Download |
|               |

## Abb. 3 Anzeige des Downloadfortschritts

Der Vorgang kann jederzeit abgebrochen werden oder der PC kann, wie oben beschrieben, nach dem Download automatisch heruntergefahren werden.

Eine Prozentangabe zeigt an, wie weit der Downloadvorgang fortgeschritten ist und wie viele Dateien noch herunterzuladen sind. Der Prozess ist eigenständig und beendet sich nach erfolgreichem Download automatisch.

Beim nächsten QUINCY-Start wird das Einspielen des Updates angeboten.

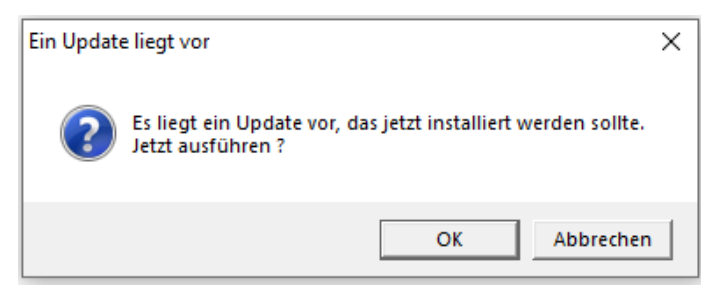

Abb. 4 Update ausführen?

| 🍋 Quincy OnlineUpdate einspielen                                                         | ×                  |
|------------------------------------------------------------------------------------------|--------------------|
| Menu                                                                                     |                    |
| Quelllaufwerk D:\<br>Unterhalb des Laufwerkes / Pfades wird das Verzeichnis 'QuincyOnlin | eUpdate' verwendet |
| Abbrechen                                                                                | <u>S</u> tarten    |

Ggfs. Quell-Laufwerk korrigieren, dann Starten.

Abb. 5 Quell-Laufwerk wählen oder bestätigen

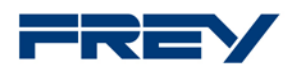

Da Nutzer des Onlineupdates keinen Ausdruck der Updateanleitung erhalten, wird nun dieses in PDF-Form angezeigt. Bitte lesen Sie den Inhalt sorgfältig oder drucken es aus. Der Installieren-Button ist noch nicht aktiv.

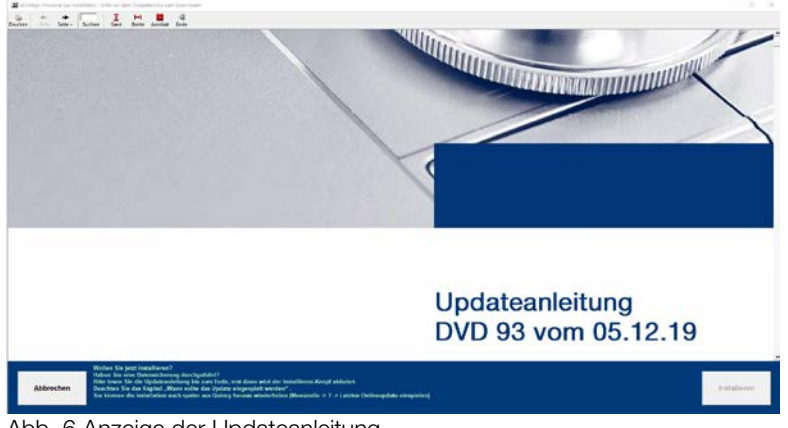

Abb. 6 Anzeige der Updateanleitung

Erst wenn Sie bis zur letzten Seite gelesen und gescrollt haben, wird der Installieren-Button freigeschaltet. Installieren starten.

|           | Wollen Sie jetzt installieren?<br>Haben Sie eine Datensicherung durchgeführt?<br>Bitte leven Sie die Undateneitinne bin zum Ende, erst dann wird der Installieren Knool aktiviert.                 |              |
|-----------|----------------------------------------------------------------------------------------------------|--------------|
| Abbrechen | Beachten Sie das Kapitel "Wann sollto das Update eingespielt werden".<br>Sie können die Installation auch später aus Quincy heraus wiederholen (Menüzeile -> ? -> Letztes Onlineupdate einspielen) | Installieren |

Abb. 7 Installation starten

| Cuincy OnlineUpdate einspielen                                        |                                    | × |
|-----------------------------------------------------------------------|------------------------------------|---|
| Das Update wird validiert, bitte wa                                   | .rten                              |   |
| Unterhalb des Lautwerkes / Plades wird das Verzeichnis 'UuincyUnlineU | pdate verwendet<br><u>S</u> tarten |   |

Abb. 8 Validierung des Updates

Sobald die Installation erfolgreich abgeschlossen ist, erhalten Sie eine Bestätigung und QUINCY wird geschlossen.

Beta-Updates werden auf dem bekannten Weg aus dem ? Online-Update holen / Neustes Update / Auswahl (Early Adopter/Beta) gestartet. Bitte nutzen Sie diese Funktion nur in Absprache mit unserer Hotline.

Ihr QUINCY Team